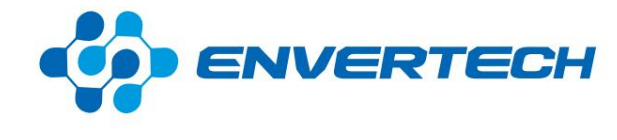

# Manuel d'utilisation de l'utilisateur

Numéro de modèle: EVB300

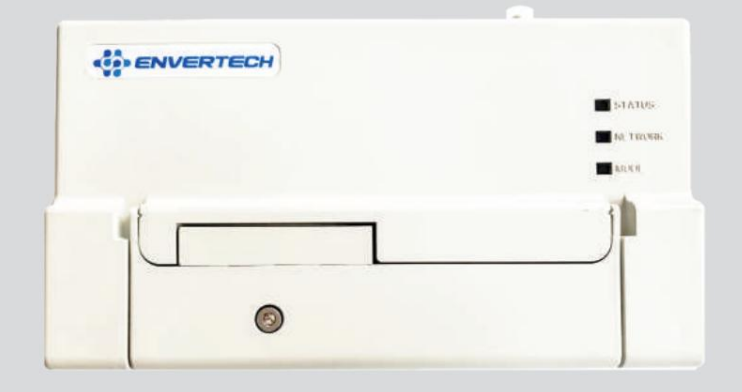

Zhejiang Envertech Corporation Ltd.

Tous les droits sont réservés

Zhejiang Envertech Corporation Ltd.

Télÿ+86 579 8926 6326

Emailÿinfo@envertec.com

Ajouterÿ24e étage, Jintong Mansion, Centre du siège social, ville de Yongkang, province du Zhejiang, Chine

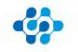

# Teneur

| 1.    | Aperçu                                 | 1   |
|-------|----------------------------------------|-----|
| 1.1   | Courte introduction                    | 1   |
| 1.2   | Caractéristiques                       | 1   |
| 1.3   | Principaux équipements                 | 1   |
| 2     | Guide d'installation                   | 1   |
| 2.1   | Liste des paquets                      | 1   |
| 2.2   | Disposition des interfaces             | 2   |
| 2.3   | Paramètres techniques                  | 2   |
| 3     | Installation                           | 2   |
| 3.1   | Préparation                            | 3   |
| 3.2   | Diagramme système                      | 4   |
| 3.3   | Étapes d'installation                  | 4   |
| 3.4   | Connexion Internet                     | 5   |
| 3.5   | Ajouter M.I                            | 7   |
| 4     | Fonctions principales                  | 9   |
| 4.1   | Enregistrer un nouveau compte          | 9   |
| 4.2   | Système de surveillance EnverPortal    | 9   |
| 4.2.1 | Page de vue d'ensemble                 | 9   |
| 4.2.2 | Surveillance en temps réel             | dix |
| 4.2.3 | Données historiques                    | dix |
| 4.2.4 | Ajouter des appareils                  | dix |
| 4.3   | Application EnverView                  | 11  |
| 4.3.1 | Interface du moniteur                  | 11  |
| 4.3.2 | Interrogation des données d'historique | 11  |
| 4.3.3 | Réglages                               | 12  |
| 4.3.4 | Autres                                 | 20  |
| 5     | Opérations de base                     | 20  |
| 5.1   | Contrôles de sécurité                  | 20  |
| 5.2   | Entretenir Périodiquement              | 20  |
| 6     | À propos de nous                       | 21  |
|       |                                        |     |

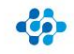

## ENVERTECH

## 1. Vue d'ensemble

#### 1.1 Brève introduction

Le dispositif de surveillance EVB300 est l'interface d'interaction des micro-onduleurs, qui peut communiquer efficacement avec n'importe quel micro-onduleur Envertech et contrôler à distance le micro-onduleur Envertech. Les utilisateurs peuvent avoir accès à des données et à des analyses précises de manière simple, flexible et pratique. Vous pouvez avoir accès à chaque onduleur et module de votre système solaire avec nos applications EnverPortal et EnverView. L'interface conviviale vous permet de gérer votre système solaire en temps réel.

## 1.2 Caractéristiques

- 3 ans de garantie
- Installation et fonctionnement simples de la communication par courant porteur en ligne
- Indice de protection IP48 (intérieur)
- Surveillance en temps réel et contrôle à distance via le site Web et l'application
- Stockage local des données

### 1.3 Équipements clés

- Micro-onduleur
- Dispositif de surveillance EVB300
- Portail Web de surveillance intelligente EnverPortal
- Application de surveillance intelligente EnverView

## 2 Structure

#### 2.1 Liste des packages

|     |   | Composant                        | Quantite/ | Deassington                            |
|-----|---|----------------------------------|-----------|----------------------------------------|
|     | 1 | EVB300                           | 1         | Dispositif de surveillance.            |
|     | 2 | Câble réseau                     | 1         | Connectez-vous au routeur.             |
|     | 3 | Câble d'alimentation             | 1         | Alimentez EVB300.                      |
|     | 4 | Vis d'expansion                  | 2         | Pour le montage de l'EVB300 au mur.    |
|     | 5 | Clé hexagonale                   | 1         | Dévissez le capot avant.               |
|     | 6 | Broche d'éjection                | 1         | Pour réinitialiser EVB300.             |
|     | 7 | Capuchon de protection d'antenne | 1         | Pour protéger le trou de l'antenne.    |
|     | 8 | Antenne                          | 1         | Améliorer le signal sans fil d'EVB300. |
| . 1 |   |                                  |           |                                        |

1

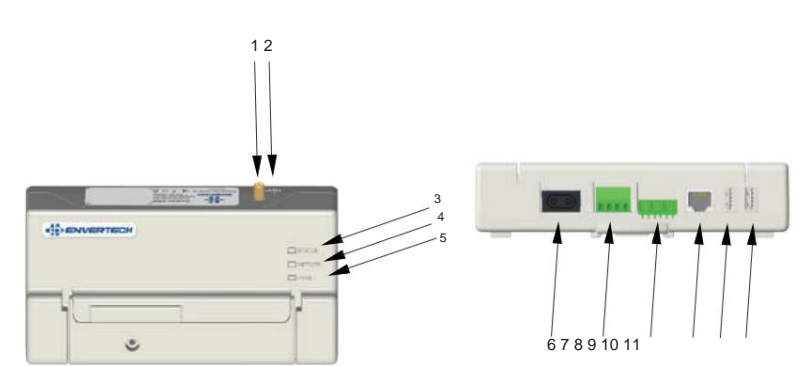

| No. | Deastabion                                  | Deassinginon                                                 |
|-----|---------------------------------------------|--------------------------------------------------------------|
| 1   | Trou de montage d'antenne                   | Montez l'antenne dans le trou.                               |
| 2   | Trou de réinitialisation                    | Réinitialiser EVB300                                         |
| 3   | Mode lumière                                | Lorsque EVB300 fonctionne sous un modèle différent,          |
|     |                                             | le voyant correspondant clignote.                            |
| 4   | Voyant réseau                               | Ce voyant s'allume lorsque l'EVB300 se connecte              |
|     |                                             | au serveur.                                                  |
| 5   | Voyant d'état                               | Ce voyant s'allume lorsque l'EVB300 fonctionne bien.         |
| 6   | Port de connexion d'alimentation            | Le port de connexion d'alimentation connecte l'alimentation  |
|     |                                             | via l'adaptateur secteur.                                    |
| 7   | Interface électrique triphasée Pour brar    | cher l'électricité triphasée.                                |
| 8   | Interface d'échantillonnage de courant Pour | brancher des capteurs d'échantillonnage de courant.          |
| 9   | port Ethernet                               | Ce port permet à l'EVB300 de communiquer avec                |
|     |                                             | le serveur Envertech.                                        |
| dix | Port RS485                                  | Port de communication virtuel, utilisé pour la communication |
|     |                                             | nication et contrôle entre les équipements RS485             |
|     |                                             | et EVB300.                                                   |
| 11  | port USB                                    | Branchez le disque USB pour enregistrer les données locales. |

2.2 Disposition des interfaces

#### 2.3 Paramètres techniques

| Modèle                             | EVB300                                                                   |
|------------------------------------|--------------------------------------------------------------------------|
|                                    |                                                                          |
| Caracteristiques                   |                                                                          |
| Méthode de communication           | PLCC (Courant Porteur en Ligne Communication)                            |
| Mode moniteur                      | Surveillance des données en temps réel et contrôle à distance sur        |
| Connexion Ethernet                 | l'application TCP/IP WIFI (802.11g/n)                                    |
| Communication sans fil             |                                                                          |
| Tension applicable                 | Stockage local USB monophasé /                                           |
| Stockage (facultatif)              | triphasé Contrôle automatique                                            |
| Contrôle de puissance (facultatif) | de la puissance de sortie Port de communication                          |
| Port RS485                         | virtuel, utilisé pour la communication et le contrôle entre l'équipement |
|                                    | RS485 et l'EVB300.                                                       |
| Capacité                           |                                                                          |
| Nombre d'appareils connectés       | Jusqu'à 60 unités de modules PV au total                                 |
| Alimentation/consommation CA       |                                                                          |
| Alimentation CA                    | 108 ~ 264 VCA, 47,5 ~ 62,0 Hz                                            |
| Consommation d'énergie             | 3W                                                                       |
| Données mécaniques                 |                                                                          |
| Dimensions (L*H*P)                 | 172mm*100mm*45.5mm                                                       |
| Masse                              | 750 g                                                                    |
| Refroidissement                    | Convection naturelle - Pas de ventilateurs                               |
| Plage de température ambiante      | -40ÿ~+65ÿ                                                                |
| Indice de protection (IP)          | IP40                                                                     |
| Interface                          |                                                                          |
| Conformité                         | CE                                                                       |
| garantie                           | 3 années                                                                 |

## 3 Installation

#### 3.1 Préparation

Assurez-vous que les composants suivants sont prêts avant de commencer à installer l'EVB300 : Une prise électrique CA (connectée au micro-onduleur).

- •
- Une connexion Internet stable (Ethernet CAT5 ou un routeur sans fil).
- Un ordinateur/téléphone portable.

## 3.2 Schéma du système

#### (1) Mode Ethernet

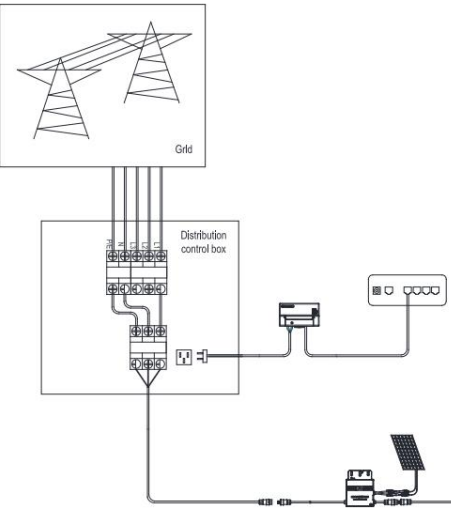

(2) Mode sans fil (Wi-Fi)

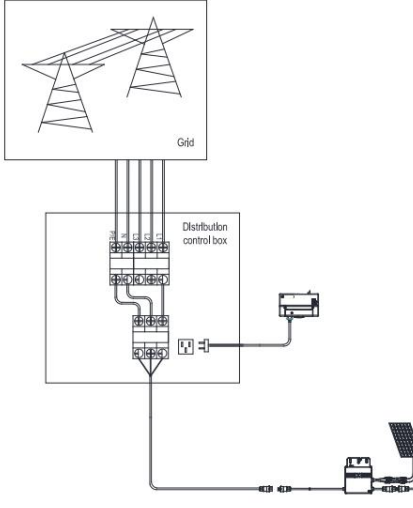

#### 3.3 Étapes d'installation

Remarque : Lors du montage de l'EVB300 sur un mur, assurez-vous de sélectionner un emplacement intérieur frais et sec.

Étape 1. Visser l'antenne.

Étape 2. Percez deux trous sur la surface du mur (à 10 cm d'intervalle), puis insérez 2 vis de montage.

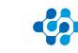

Étape 3. Alignez et faites glisser l'EVB300 sur les vis de montage.

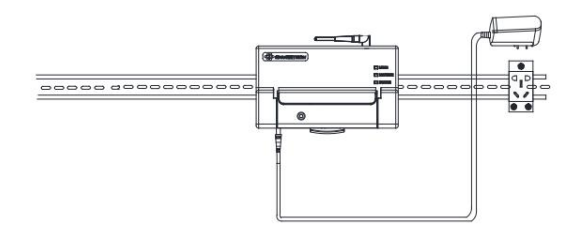

Attendez 3 minutes et vous pourrez lancer l'opération après le démarrage de l'EVB300.

#### 3.4 Connexion Internet

Remarqueÿ: Veuillez vous assurer que l'EVB300 et votre téléphone portable sont dans le même (1) mode sans fil.

## A. Configuration du téléphone portable

un. Connectez le réseau dont le nom est le même

que le SN de votre moniteur dans votre téléphone

portable.

| € WL                  | AN                          |    |
|-----------------------|-----------------------------|----|
| WLAN<br>View help     |                             |    |
| More set              | tings                       | >  |
| AVAILABL              | E NETWORKS                  | ¢  |
| 90999112<br>Connecter | d (no internet access)      | () |
| 9009992<br>Saved, en  | 5<br>crypted (good quality) | 1  |
|                       |                             |    |

Cerrent Version : 26

ré. Sélectionnez le moniteur WiFi dont vous avez besoin

100

78

78

b. Ouvrez EnverView et cliquez sur Paramètres Wi-Fi.

Local Mode

c. Cliquez sur l'icône de la loupe.

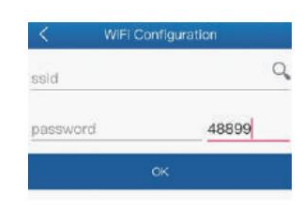

e. Entrez le mot de passe, enfin cliquez sur le bouton OK.

B.Configuration de l'ordinateur

un. Connectez le moniteur à l'alimentation électrique.

b. Connectez le réseau dont le nom est le même que votre EVB SN.

| 90012345            | Connected     |
|---------------------|---------------|
| ChinaNet-KwCZ       | in.           |
| DIRECT-FA-HP Office | eJet Pro 6960 |
| aeratech            | - 11-         |

c. Utilisez un navigateur pour ouvrir la page Webÿ: http://10.10.100.254/ et connectez-vous au compte (nom

d'utilisateurÿ: admin et mot de passeÿ: admin).

| 25 | USR IOT                                                                                                    | Be Honest, Do Besti |
|----|----------------------------------------------------------------------------------------------------|---------------------|
|    | the second second second second second second second second second second second second second second second s |                     |
|    | Robus ForC: 457401525182                                                                                       |                     |
|    | Produlo Mat. SIGN 5250                                                                                         | No corner           |
|    | Public Im. 1.8-2                                                                                               | - while mades       |
|    | 1071 Muda: aprile                                                                                              | The All even of     |
|    | 10.00.00.00.00.00                                                                                              | or maturation       |
|    | er sette ener con                                                                                              |                     |
|    | 574 1160: 01403/0(H                                                                                            |                     |
|    | 814 JPL 292, 320-31 299                                                                                        |                     |
|    | 1014 (hilloway) (192,104,412                                                                                   |                     |

ré. Cliquez sur "Wi-Fi Setting" pour la configuration appropriéeÿ:

| 25              | USR IOT Be Ho                                                                                                    | mest, Do Best         |
|-----------------|----------------------------------------------------------------------------------------------------|-----------------------|
| Farmers Desire  | (in the second second se |                       |
|                 | State Share Show Show and a                                                                                                    | a designed a          |
| two jestis      |                                                                                                    | Remelshate            |
| Intel Condist   | NEWLY CARECULE) GMICES                                                                                                    | Case another          |
| Farmers Tarming | Faceworks-project, INDRE                                                                                                    | this of process?      |
| Annual Lighter  | in allow the site whereas                                                                                                    | ETCT surveyort        |
| eland total     |                                                                                                    | section () how a      |
|                 | *848-254.266.268.8                                                                                                    | without the           |
|                 | 314 Hud                                                                                                    |                       |
|                 | Advert Anno1983 EVIENDO/ 1 [Beech]                                                                                                    | Parent Will Rollings. |
|                 | Enviroller Holland AUTO 2 +                                                                                                    | COLUMN IN.            |
|                 | Vie Parented ET schills 3                                                                                                    | writer the Lo         |
|                 | Dell' Krutis 4 *                                                                                                    |                       |
|                 | (fere)                                                                                                    |                       |

Comme indiqué dans la figure ci-dessus, entrez le nom du Wi-Fi à "1" ou cliquez sur le bouton de recherche pour sélectionner le nom du Wi-Fi correspondant.

e. Après l'opération ci-dessus, cliquez sur Enregistrer.

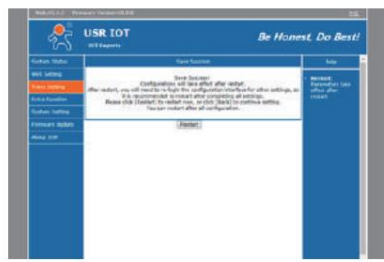

relier.

TP-LINK\_F576

ENVERTECH

ENVERTECH\_GUEST

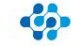

## Machine Translated by Google ENVERTECH

## ENVERTECH

F. Cliquez sur le bouton "redémarrer" et attendez 5s. L'interface se présente comme suit

Remarque : si plusieurs moniteurs doivent se connecter au Wi-Fi, configurez d'abord un moniteur et remplacez son nom de réseau par le numéro de surveillance pour éviter les conflits de configuration réseau.

#### (2) Connexion directe par câble LAN.

A. Assurez-vous que le câble LAN est connecté au port réseau au bas de l'EVB300.

B. Connectez le câble LAN à un port disponible sur le routeur.

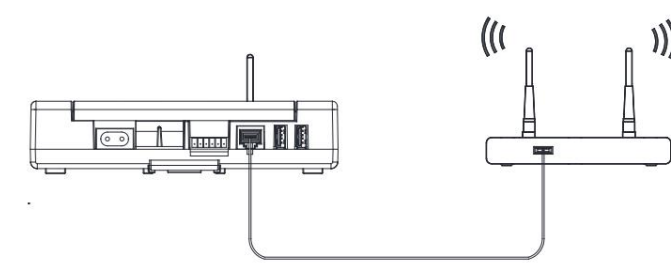

#### 3.5 Ajouter MIÿ:

Remarqueÿ: Veuillez vous assurer que l'EVB300 et votre téléphone portable sont sur le même réseau de routeur.

Étape 1. Lancez l'application EnverView, entrez en mode local. Connectez votre EVB300.

| Local Mode                          | K EnverBridges         |  |
|-------------------------------------|------------------------|--|
|                                     | Search                 |  |
| ENVERTECH<br>Smart Monitoring APP   | Cable Network<br>Wi-Fi |  |
|                                     | ID.2 90999004          |  |
| Please Enter Username               | IP 192.168.8.179       |  |
| 🔒 Presse Enter Passenort 🥌 🛁        | Connect                |  |
| © Remember Password Forget Password | ID.3 94999013          |  |
| Login                               | IP 192.168.8.118       |  |
|                                     | Connect                |  |
| Sign Up                             | ID.4 90999007          |  |
| Wi-Fi                               | IP 192.168.8.199       |  |
|                                     | Connect                |  |
| Current Version: 2.0                | ID.5 90999006          |  |
|                                     |                        |  |

Étape 2. Sur la page EVB OverView, entrez Paramètres. Cliquez sur Ajouter MI, vous pouvez choisir d'entrer le MI

SN manuellement ou cliquez sur l'icône de la grille pour scanner le MI SN automatiquement.

| C EVE Overview                                                                  | < Settings        |   |
|---------------------------------------------------------------------------------|-------------------|---|
| P Number Of Monimentary 4                                                       | Vograde           | > |
| Grid Voltage (V) Household Power (W)                                            | 표 Add Mi          | > |
| 1 222.00 1 0.00<br>0.00                                                         | Parameter setting | > |
| c sm c sm                                                                       | O Restart EVB     | > |
| otal Energy(Three-phase) Total power(Three-phase)<br>CM2.453.86mc [1987:453.90] | 🗶 🛛 Add Mi        | Ð |
|                                                                                 | 1,11299108        | Θ |
| e sur                                                                           | 2.11299124        | Θ |
| 112 10.2 M                                                                      |                   |   |
| eve o even                                                                      |                   |   |
| EVE Version Diversion                                                           |                   |   |
| Hotorical data query - (Tergeneelly Unevaluate                                  |                   |   |
| Dettinge ?                                                                      |                   |   |

Ou vous pouvez scanner le code-barres.

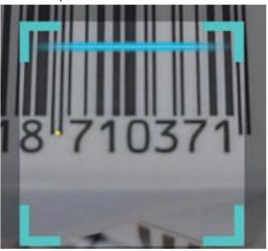

Étape 3. Cliquez sur confirmer pour terminer l'ajout d'IM.

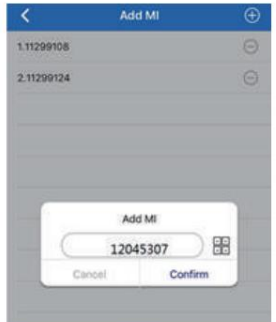

Zhejiang Envertech Corporation Ltd.

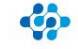

## ENVERTECH

#### 4 fonctions principales

Grâce à la technologie Power Line Carrier Communication (PLCC), EVB300 collecte les données de production d'électricité du micro-onduleur et les transmet à la base de données EnverPortal.

En conséquence, l'utilisateur peut également gérer ses propres appareils via l'application EnverPortal ou EnverView.

#### 4.1 Créer un nouveau compte

EnverPortal, un système de surveillance intelligent développé par Envertech, surveille les performances de l'ensemble du

système de micro-onduleurs Envertech ainsi que celles de chaque module du système. Les nouveaux utilisateurs doivent créer un compte.

## Adresse d'inscription : www.envertecportal.com

Brownerrech investmenten

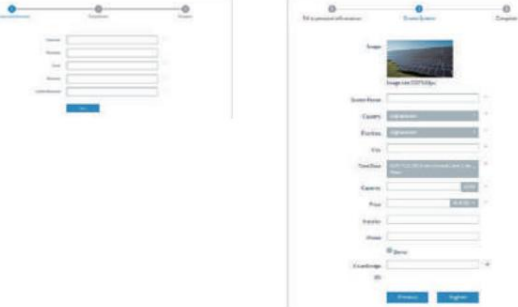

Cliquez sur "Suivant" et créez une centrale électrique.

#### 4.2 Système de surveillance EnverPortal 4.2.1 Page

#### de présentation

Portail Web Smart Monitoring-EnverPortal, pour une seule centrale électrique.

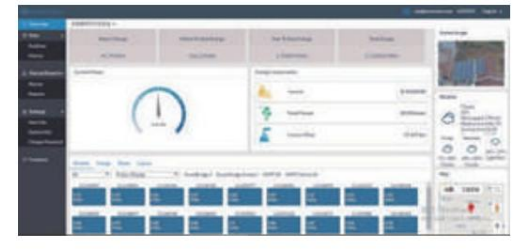

#### 4.2.2 Surveillance en temps réel

Cliquez sur le bouton "En temps réel" pour accéder à la page de données en temps réel.

| - And a local division of the | THE R. L. |   |          |       |        |      |           |      |        |          |                       |
|-------------------------------|-----------|---|----------|-------|--------|------|-----------|------|--------|----------|-----------------------|
| -                             |           |   |          |       |        |      |           |      |        |          |                       |
| -                             |           |   |          |       |        |      |           |      |        |          |                       |
|                               |           | - |          |       |        |      | -         | -    | -      | -        | -                     |
|                               |           |   | 1.000    | and a | -      | 100  | -         | 100  | 10110  |          |                       |
| 20                            |           |   | 1.000    |       |        | 184  | 44        | 19   | 414    |          | Internet start        |
|                               |           |   |          |       | -      | 10.0 | 100       | 100  | 10.0   |          | 10000                 |
| 1                             |           |   | 10000    | - 446 | -      | 100  | - 146     | 140  | -      |          | - personal sector     |
| 1.0                           |           |   |          | 4.0   | 100.00 | 10.0 | 144       | 141  | 1000   | 6.6      | 112303-004            |
| 1.00                          |           |   | passing. | - 100 | - 48.6 | 214  | -         | - 10 | -      |          | a la della degla      |
|                               |           |   | 1.000    | - 611 | 101/4  | 10.0 | - 4       |      | -      | - 10     | benering a            |
| 1.4                           |           |   | 1000     | - 14  | 100.04 | 18.0 | 100       | 100  | 100.00 | 140      | 100000                |
| 0.6.7                         | _         |   | 1.004    | - 10  | 0104   | 100  | 444       |      | 100.0  | 467      | a distant same        |
|                               | _         |   | 7.000    |       | -      | 104  |           |      |        |          | 10000                 |
|                               |           |   | 1000     | -     | 100.00 | 180  | -         |      | - 11.0 | 10.0     | - respect to a        |
| 1.00                          |           |   | 1.000    |       | -      | 10.4 | the later |      | 40.0   | - 10.00  | with the second       |
| -                             |           |   | 10000    |       |        | 18.6 | 100       | 1.00 |        |          | -                     |
|                               |           |   | 1.00     |       |        | 0.00 |           | 100  | 10.00  | Sec. The | -bring i was          |
|                               |           |   | 1.000    |       | -      | 1000 | -         |      | 100.00 | 100.000  | 100.004               |
|                               |           |   |          | - 64  |        |      | -         |      | -      |          | and the second second |

#### 4.2.3 Données historiques

Cliquez sur "Historique" pour accéder à la page des graphiques de données.

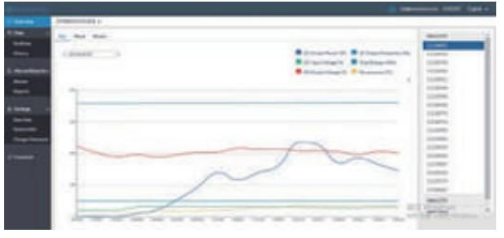

#### 4.2.4 Ajouter des appareils

Sélectionnez «ÿParamètresÿ» ÿ «ÿInformations systèmeÿ» ÿ «ÿGestionnaire de périphériquesÿ», puis cliquez sur «ÿAjouterÿ» pour accéder à l'interface.

| -     | Designation of the local division of the local division of the loc | _            |                         |                       |      | -                                                                                                    |
|-------|----------------------------------------------------------------------------------------------------|--------------|-------------------------|-----------------------|------|----------------------------------------------------------------------------------------------------|
|       | -                                                                                                    |              | Concession in which the |                       |      |                                                                                                    |
|       | index 6                                                                                                    | Anton        | 1.000                   | 80-800 T              | 1000 | in the local division of the local division of the local divisiono |
| 1.0   |                                                                                                    |              | 1.0000004               | Sec. 4                |      | annotation and a                                                                                                    |
| 4.1   | 4                                                                                                    |              |                         |                       |      |                                                                                                    |
| 100   |                                                                                                    |              |                         | Colora a              |      | and a state of the                                                                                                    |
|       |                                                                                                    |              | 1004074                 | and the second second |      | and the second second                                                                                                    |
|       |                                                                                                    |              |                         | 0.000                 |      |                                                                                                    |
| 1.4   |                                                                                                    |              | - interesting           | 0.00010-0             |      | per contact of                                                                                                    |
| 1.1.1 |                                                                                                    |              | + indiana d             |                       |      | And Designed at the                                                                                                    |
|       |                                                                                                    |              |                         | instanti di           |      | - more set of                                                                                                    |
|       |                                                                                                    |              |                         | Contract 1            |      |                                                                                                    |
| - 48  | -                                                                                                    | (Tank inter- |                         | COMPANY.              |      | manie                                                                                                    |
|       |                                                                                                    |              | - 24004-9               | instant &             |      | industrial of the                                                                                                    |
|       |                                                                                                    |              |                         | in second second      |      |                                                                                                    |
| 1.0   |                                                                                                    |              | 1-1-200                 | 0.000                 |      | and the second                                                                                                    |
|       |                                                                                                    |              |                         | Common A.             |      | and shared                                                                                                    |
|       |                                                                                                    |              |                         | -                     |      | designation of the                                                                                                    |
|       |                                                                                                    |              |                         |                       |      |                                                                                                    |

Entrez le SN correct d'EnverBridge dans la fenêtre contextuelle et cliquez sur "OK".

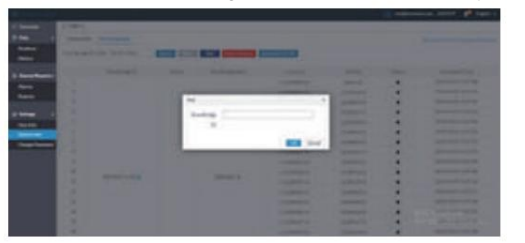

## ENVERTECH

#### 4.3 Application EnverView

Interface et fonctionnalités du moniteur.

EVB300 est un appareil de surveillance Internet intelligent, toutes les opérations peuvent être effectuées sur l'application pour téléphone portable.

#### 4.3.1 Interface du moniteur

 Après vous être connecté à l'application, vous accéderez à l'interface ci-dessous.

| <                       | K EVB Overview        |             |                            |       |
|-------------------------|-----------------------|-------------|----------------------------|-------|
| P Numb                  | ser Of Microli        | nverters 4  |                            | >     |
| Grid Volu               | age (V)               | House       | hold Power (               | W)    |
| A 221<br>B 0.0<br>C 0.0 | 1.00<br>0<br>0        | ABC         | 0.00<br>0.00<br>0.00       |       |
| C                       |                       |             | 4                          |       |
| Total Energy(<br>(342.6 | Three-phase<br>3 kWh) | ) Total po  | wer(Three-pl<br>1197.45 W) | hasè) |
| A 343<br>B 0.0<br>C 0.0 | 1.63<br>0<br>0        | ABC         | 1197,45<br>0.00<br>0.00    |       |
| EVB IP                  |                       |             | 192.168.8                  | 181   |
| EVB ID                  |                       |             | 94999                      | 013   |
| EVB Version             |                       | EVE         | 8300-E-N-01                | -14   |
| Historical da           | ata query             | Temporarity | Unaveilabi                 | >     |
| Settings                |                       |             |                            | >     |

(3) Cliquez sur l'icône ">".

Number Of Microinverters 2

| A. Tension du réseau de chaque phrase                    |
|----------------------------------------------------------|
| B. Consommation en temps réel de chaque phrase           |
|                                                          |
| C. Énergie totale de tous les micro-onduleurs sur chaque |
| phase                                                    |
| D. Puissance de sortie en temps réel de tous les micro-  |
| onduleurs sur chaque phase                               |

(2) Les données en temps réel de l'ensemble du système

E. IP LAN de l'appareil

F. Numéro de série de l'appareil

sont affichées dans cette interfaceÿ:

G. En haut de l'interface, le nombre d'appareils en ligne est affiché

affichage.

(4) Vous pouvez voir la liste de vos appareils et les données en temps réel EVB ci-dessous.

| <            | EVB re       | EVB real time data           |  |
|--------------|--------------|------------------------------|--|
|              | 22/06/2      | 2020 15:45:21                |  |
| 11299108     |              |                              |  |
| DC Input Vol | tege: 40.51V | AC Output Voltage: 221,70V   |  |
| AC Output P  | wer: 0.00W   | AC Output Frequency: 50.02HZ |  |
|              |              | 7                            |  |

#### 4.3.2 Interrogation des données d'historique

Insérez un disque USB dans EVB300 avant d'utiliser cette fonction.

5

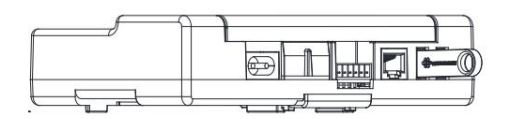

lci vous pouvez voir la courbe de puissance du jour, du mois, de l'année et le total correspondant à la date que vous sélectionnez. Placez votre doigt sur la courbe et les données à ce moment précis seront affichées.

| <u></u> | mistorrea       | al Data Query                   |
|---------|-----------------|---------------------------------|
|         | Time            | calibration                     |
|         | In              | quiry                           |
|         | La MICH         | Select date 🗸                   |
| 24      | INCE INT 214    | Day week Month                  |
| Ø.      | C Output Power  | AC Output Frequency             |
| 00      | C input Voitago | Contrat<br>Energy(Three-phase ) |
|         | C Outro #       |                                 |

#### 4.3.3 Paramètres

Sous "Paramètres", vous pouvez modifier ce système et gérer ses appareils.

| <                     | EVB ON                   | rview     |                                |
|-----------------------|--------------------------|-----------|--------------------------------|
| 🖗 Nur                 | aber Of Microinv         | erters 4  | >                              |
| Grid Vo               | Itage (V)                | Househ    | old Power (W)                  |
| A 8 0 0               | 23.00<br>00<br>00        | ABC       | 0.00<br>0.00<br>0.00           |
| (                     | 0                        |           | 1                              |
| Total Energy<br>(342. | (Three-phase)<br>63 kWh) | Total por | wer(Three-phase)<br>1197.45 W) |
| A 3-0.0               | 42.63<br>00<br>00        | ABC       | 1197.46<br>0.00<br>0.00        |
| EVBIP                 |                          |           | 192.165.8.181                  |
| EVBID                 |                          |           | 9400013                        |

#### (1) Ajouter MI

Cliquez sur Ajouter MI en haut à droite de l'écran pour ajouter votre micro-onduleur.

| <  | Settings          |   |  |
|----|-------------------|---|--|
| 企  | Upgrade           | > |  |
| æ  | Add MI            | > |  |
| æ  | Parameter setting | > |  |
| 0  | Restart EVB       | > |  |
| 20 | Change Password   | > |  |

11

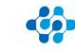

## ENVERTECH

Cliquez sur "+" pour ajouter un nouveau micro-onduleur sous l'EnverBridge. Le SN du micro-onduleur peut être saisi dans la zone de saisie, ou vous pouvez cliquer sur l'icône de code-barres et scanner le code-barres sur le micro-onduleur. Cliquez sur "Confirmer" pour terminer l'ajout du MI. Ce MI ajouté sera alors dans la liste des micro-onduleurs.

Add MI

Add MI

12045307

Cancel

-

Confirm

2.11299108

| <          | Add MI | ۲ |                                                                                                    |
|------------|--------|---|----------------------------------------------------------------------------------------------------|
| 1.11299108 |        | Θ |                                                                                                    |
| 2.11299124 |        | Θ |                                                                                                    |
|            |        |   | 0 710771                                                                                                    |
|            |        |   | 19.110211                                                                                                    |
|            |        |   | and the second second se |
|            |        |   |                                                                                                    |
|            |        |   |                                                                                                    |
|            |        |   |                                                                                                    |

#### (2) Redémarrez EVB

Sélectionnez Redémarrer EVB et cliquez sur Confirmer, votre appareil redémarrera dans 3 minutes.

| <  | Settings          |   |
|----|-------------------|---|
| 企  | Upgrade           | > |
| =  | Add MI            | > |
|    | Parameter setting | > |
| 0  | Restart EVB       | > |
| 20 | Change Password   | > |

#### (3) Introduction à

la mise à niveauÿ: lorsqu'une nouvelle version est publiée, le micrologiciel peut être mis à niveau à distance.

#### Étapes de fonctionnementÿ

A. Sélectionnez Mettre à niveau.

| <  | Settings          |   |  |
|----|-------------------|---|--|
| Ŷ  | Upgrade           | > |  |
| Ŧ  | Add MI            | > |  |
|    | Parameter setting | > |  |
| C  | Restart EVB       | > |  |
| 20 | Change Password   | > |  |

puis cliquez sur télécharger.

| Down | load? |  |
|------|-------|--|

#### C. Une fois le fichier téléchargé, cliquez sur le bouton de

mise à niveau.

| <          | ۲              |
|------------|----------------|
| EVB300.bin | upgrade delete |

#### (4) Mot de passe (distributeur)

A. Un mot de passe est requis pour la première connexion,

mot de passe par défaut : 123456.

| <  | Settings          |   |
|----|-------------------|---|
| 企  | Upgrade           | > |
| == | Add MI            | > |
|    | Parameter setting | > |
| 0  | Restart EVB       | > |
| 20 | Change Password   | > |

B. Saisissez ensuite le mot de passe d'origine et le nouveau

```
mot de passe.
```

| <       | Set               | tings        |   |
|---------|-------------------|--------------|---|
| Ŷ       | Upgrade           |              | > |
| <u></u> | Password          | Verification | > |
|         | russitoru         | Termoution   | > |
| 0       | Driginal password |              | > |
| 2.      | Grand             | 0            | > |

(5) Réglage des paramètres (distributeur)

A. Introduction aux paramètres

de sécurité MIÿ: chaque

apparence de micronvert a une réglementation de sécurité initiale, qui ne s'applique pas à tous les pays, de sorte que les réglementations de sécurité sont définies pour répondre aux normes de chaque pays.

Étapes de fonctionnement :

Étape 1. Sélectionner la sélection des paramètres de sécurité

| ζ                       |   |
|-------------------------|---|
| Safety Param Selection  | > |
| Standard Selection      | > |
| Grid Power Control      | > |
| AD Sampling Calibration |   |

Étape 2. voici de nombreux pays que vous pouvez choisir et un SafetyParam par défaut pour tous les pays à la fin.

| <       | Safety Param Selection |  |
|---------|------------------------|--|
| Austria |                        |  |
| Belgiur | n                      |  |
| Cyprus  |                        |  |
| Denma   | rk                     |  |
| Finland | 1                      |  |
| United  | Kingdom                |  |

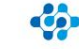

14

## ENVERTECH

.

#### B. Réglage standard

un. Contrôle de la puissance réactive

Introduction:

Généralement, il y a de la puissance active et de la puissance réactive dans un système d'alimentation, nous pourrions donc utiliser cette fonction pour modifier le facteur de puissance afin d'améliorer l'efficacité de l'ensemble du système. Et cette fonction n'aura

aucun effet sur l'énergie de sortie.

Étapes de fonctionnement :

#### Étape 1. Ouvrir le paramètre

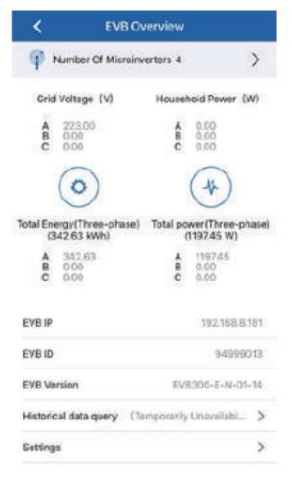

Étape 3. Entrer la sélection standard

Safety Param Selection

Standard Selection

Grid Power Control

AD Sampling Calibration

<

# ✓ Settings ✓ Upgrade > ✓ Add M > ✓ Parameter setting > ✓ Restart EVB > ✓ Change Password >

Étape 2. Sélectionnez Paramétrage

| Ŷ | Upgrade          |              | > |
|---|------------------|--------------|---|
| ž | Add MI           |              | > |
| Ŧ | Password         | Verification | > |
| 0 | Press inter said | persected )  | > |
| 2 | Cancel           | Confirm      | > |

#### Étape 4. Sélectionnez VDE 4105 puis entrez Reactive Power Control

| _ | Reactive Power Control |  |
|---|------------------------|--|
|   | Power setting          |  |
|   | Frequency setting      |  |
|   | Cancel                 |  |

#### a) Contrôle automatique

Avec le contrôle automatique, le système ajustera automatiquement la puissance réactive en fonction de la puissance active en

temps réel.

| <                      |   |
|------------------------|---|
| Safety Param Selection | > |
| Standard Selection     | > |
| Grid Power Control     | > |
|                        |   |

AD Sampling Calibration

#### b) Commande manuelle

Vous devez d'abord sélectionner Commande manuelle pour régler la commande manuelleÿ;

Sélectionnez ensuite les facteurs de puissance dont vous avez besoinÿ;

Il existe des facteurs de puissance principauxÿ: +0,99, +0,98, +0,97, +0,96 et +0,95ÿ;

Facteurs de puissance en retardÿ: -0,99, -0,98, -0,97, -0,96 et -0,95.

| Auto Setting:   |          | Settings |
|-----------------|----------|----------|
| Manual Setting: | Set      | Settings |
| Response Time:  | ManualCo | Settings |
|                 | 1        |          |
|                 | -0.99    |          |
|                 | -0.98    |          |
|                 | -0.97    |          |
|                 | -0.96    |          |
|                 | -0.95    |          |

Remarque : Le paramètre par défaut du facteur de puissance est 1.

#### c) Temps de réponse

Il existe 7 sélections de tempsÿ: 6ÿs, 10ÿs, 20ÿs, 30ÿs, 40ÿs, 50ÿs et 60ÿs.

À l'heure actuelle, seuls 6s, 10s et 60s peuvent être utilisésÿ;

Chaque sélection révèle le temps entre la configuration de la puissance réactive et le réglage désigné.

| Auto Setting:   |     | Settings |
|-----------------|-----|----------|
| Manual Setting: | Set | Settings |
| Response Time:  | Set | Settings |
|                 | 65  |          |
|                 | 10s |          |
|                 | 20s |          |
|                 | 306 |          |
|                 | 40s |          |
|                 | 50s |          |
|                 | 601 |          |

Étape 5. Entrez les paramètres réactifs, vous verrez 3 sélections ci-dessous.

| <       | Reactiv   | e Power Cor | ntrol    |
|---------|-----------|-------------|----------|
| Auto Se | etting:   |             | Settings |
| Manual  | Setting:  | Set         | Settings |
| Respor  | nse Time: | Set         | Settings |

>

>

>

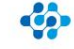

#### b. Contrôle de la puissance de sortie

Introduction : Si les utilisateurs ne veulent pas transmettre toute l'électricité générée par le système de micro-onduleurs au réseau. Ils pourraient procéder à cette fonction pour modifier le pourcentage de l'électricité que nous voulons transmettre au réseau.

#### Étapes de fonctionnementÿ

Sélectionnez VDE 4105 puis entrez le paramètre de puissance

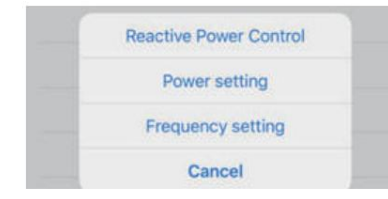

Il existe plusieurs options de pourcentage de puissanceÿ: 10ÿ%, 20ÿ%, 30ÿ%, 40ÿ%, 50ÿ%, 60ÿ%, 70ÿ%, 80ÿ%, 90ÿ% et 100ÿ%.

Choisissez la valeur appropriée que vous voulez.

Remarqueÿ: Si la puissance de sortie en temps réel est de 600ÿW et que vous choisissez la sélection de 20ÿ%, après la

configuration, la puissance de sortie passera à 600ÿW x 20ÿ% = 120ÿW.

| Set Sett       |       |
|----------------|-------|
| 0%<br>0%<br>0% | lings |
| 0%             |       |
| 0%             |       |
| 0%             |       |
|                |       |
| 0%             |       |
| 0%             |       |
| 0%             |       |

#### c. Réglage de la fréquence

Introduction:

Pour réduire l'impact des fluctuations de fréquence du système d'alimentation, le micro-onduleur réduira la puissance de sortie une

fois qu'il aura détecté la surfréquence.

#### Étapes de fonctionnementÿ:

Étape 1. Sélectionnez VDE 4105 puis entrez le réglage de fréquence

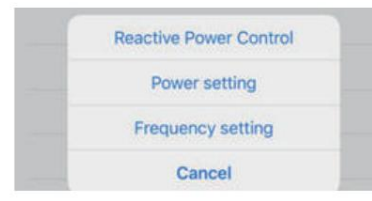

#### Étape 2. Entrez le paramètre de fréquence

Il existe des réglages de fréquence.

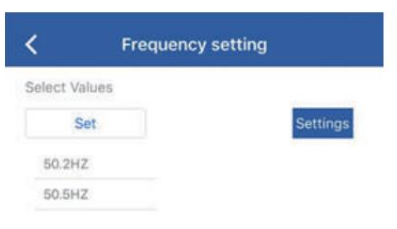

Étape 3. Sélectionnez la valeur de fréquence, puis la fonction de surfréquence réduira la puissance lorsque la fréquence atteindra la valeur de réglage.

#### ré. Contrôle de la puissance du réseau

Introduction:

Afin de contrôler la production d'énergie et d'empêcher la surproduction, la production d'énergie peut être contrôlé par le contrôle de puissance du réseau. Il y a deux modes de contrôle ici. Le contrôle manuel peut contrôler la puissance en définissant la limite supérieure de la puissance triphasée ABCÿ; le contrôle automatique peut limiter la puissance téléchargée sur le réseau en définissant la limite supérieure de la puissance triphasée ABC.

#### Étapes de fonctionnementÿ

Étape 1. Entrez dans le contrôle de l'alimentation du réseau

| <                       |   |
|-------------------------|---|
| Safety Param Selection  | > |
| Standard Selection      | > |
| Grid Power Control      | > |
| AD Sampling Calibration |   |

Étape 3. Entrez la sélection des paramètres de sécurité

Il existe ici deux modes de contrôle. Entrez la limite de puissance supérieure dont vous avez besoin et cliquez sur

| Manual                 | Setting       |  |
|------------------------|---------------|--|
| A                      |               |  |
| в                      |               |  |
|                        | 10            |  |
| C<br>Auto Se           | Sottings      |  |
| C<br>Auto Se<br>A      | Settings<br>0 |  |
| C<br>Auto Sr<br>A<br>B | Suttings      |  |

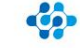

Ici, l'utilisateur peut définir la puissance maximale pour chaque phase. Par exemple, si l'utilisateur définit la valeur de puissance sur la phase A à 600 W sur l'application et qu'un micro-onduleur avec 2 entrées DC est connecté à la phase A, alors chaque MPPT peut envoyer un maximum de 600 W/2 = 300 W de puissance ; s'il y a 2 micro-onduleurs avec 2 entrées DC, chaque MPPT sur la phase A peut générer un maximum de 600W/4 = 150W.

Remarqueÿ: Si l'utilisateur a défini le contrôle automatique dans le panneau de configuration de l'alimentation du réseau et qu'il n'est pas passé au contrôle manuel. Même si un pourcentage de puissance spécifique est défini dans le réglage des paramètres >>>sélection standard>>>Réglage de la puissance, le micro-onduleur générera d'abord de la puissance en fonction de la puissance spécifique définie, mais la puissance maximale du micro-onduleur sera réajustée en fonction de la valeur du contrôle automatique en 5 minutes environ.

#### D. Étalonnage d'échantillonnage AD

#### Introduction: Afin

d'assurer la précision de l'échantillonnage, il est nécessaire d'étalonner le capteur pour la première fois pour assurer la précision de la tension de courant zéro, de sorte que la différence entre la tension d'échantillonnage et la tension de courant zéro soit précise, et de déterminer la taille actuelle selon le tableau d'échelle correspondant au capteur. Généralement, il n'a besoin d'être calibré qu'une seule fois, puis il n'a pas besoin d'être recalibré.

#### Étape d'opérationÿ:

Étape 1. Entrez l'étalonnage d'échantillonnage AD

| <                       |   |
|-------------------------|---|
| Safety Param Selection  | > |
| Standard Selection      | > |
| Grid Power Control      | > |
| AD Sampling Calibration |   |

Étape 2. Cliquez sur le bouton de confirmation.

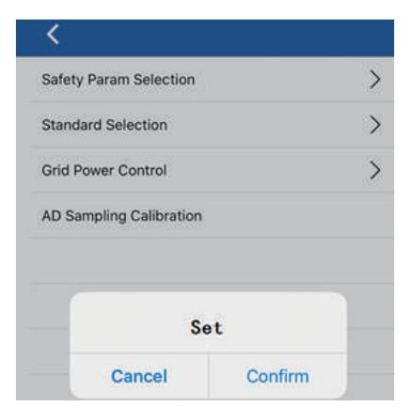

#### 4.3.4 Autres

Pour en savoir plus sur EnverView, veuillez consulter le Guide de l'utilisateur de l'application EnverView (utilisateur final) sur notre site Web www.envertec.com

## 5 Opérations de base

#### 5.1 Contrôles de sécurité

Les contrôles de sécurité doivent être effectués au moins tous les 12 mois par une personne qualifiée du fabricant qui possède une formation, des connaissances et une expérience pratique adéquates pour effectuer ces contrôles. Les données doivent être consignées dans un registre de l'équipement. Si l'appareil ne fonctionne pas correctement ou échoue à l'un des tests, l'appareil doit être réparé.

#### 5.2 Maintenance périodique

Pour plus d'informations sur les contrôles de sécurité, veuillez consulter ci-dessous les trois consignes de sécurité de ce manuel.

| NOTE | REMARQUE<br>La marque «ÿRemarqueÿ» dans ce manuel indique des informations importantes<br>sur le produit.                                                                                                    |
|------|----------------------------------------------------------------------------------------------------|
|      | AVERTISSEMENT<br>N'essayez pas de réparer le dispositif de surveillance Envertech sans<br>autorisation, car il ne contient pas de pièces pouvant être réparées par<br>les utilisateurs. Si le micro-onduleur tombe en panne, veuillez contacter le<br>service client d'Envertech. |
|      | AVERTISSEMENT<br>Veuillez vous assurer que toute l'alimentation est coupée et qu'il n'y a pas de<br>courant électrique lors de la connexion du dispositif de surveillance Envertech.                                                                                              |

## ENVERTECH

## 6 À propos de nous

## Zhejiang Envertech Corporation Ltd.

Tél : 0086-0579 89266326

Ajouterÿ: 24e étage, Jintong Mansion, siège social, ville de YongKang, province du Zhejiang, Chine

Courrielÿ: info@envertec.comÿ; tech@envertec.com Web : www.envertec.com

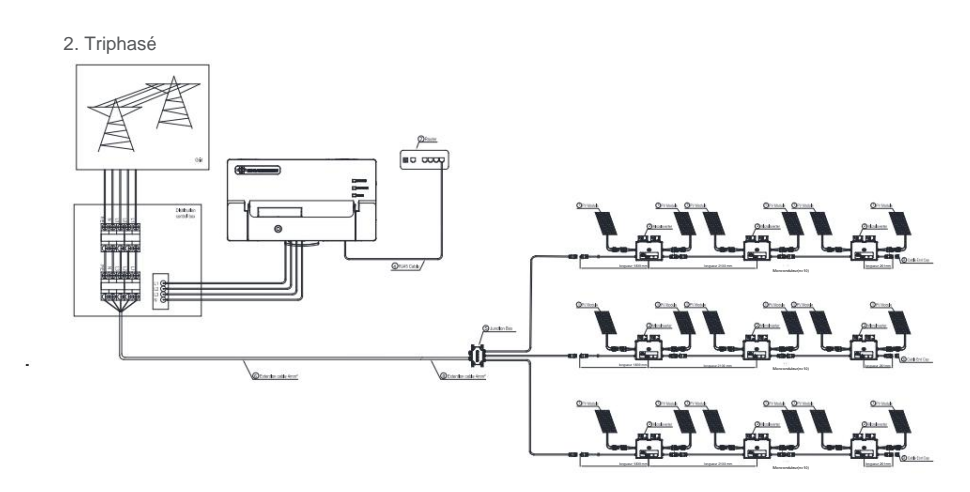

## 7 pièces jointes

#### 1. Monophasé

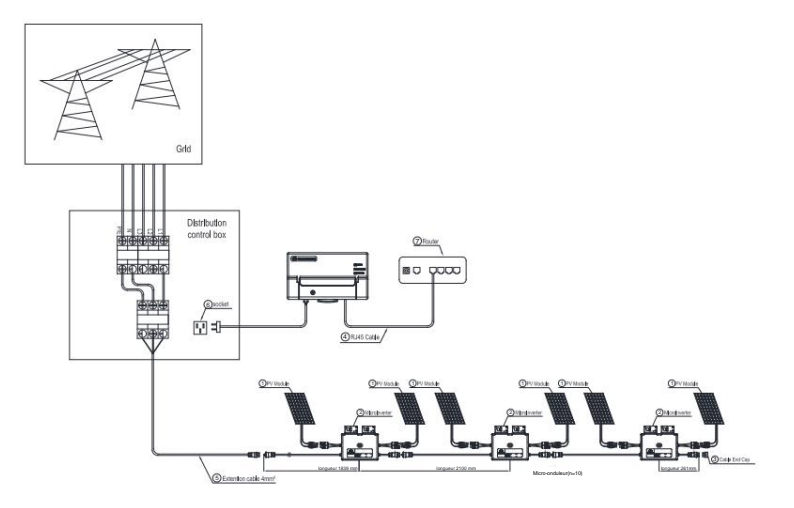

Dévissez le couvercle avant avec le tournevis hexagonal gratuit, puis branchez les fils de chaque phase dans le connecteur correspondant de l'EVB300.

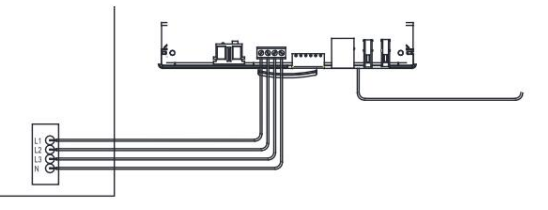

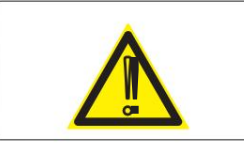

#### AVERTISSEMENT

Serrez les vis qui fixent le déflecteur en plastique. Assurez-vous de ne pas connecter les ports d'alimentation monophasés et triphasés en même temps pour éviter les chocs électriques.

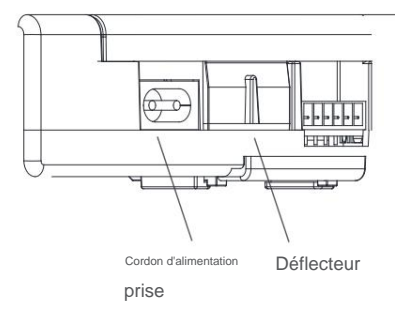

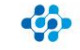